# 表示項目の設定 / 表示/非表示の切り替え①

ポジション一覧、注文一覧、約定履歴などのパネルに表示されている表示項目は、表示/非表示を切り替えたり お好みの順番に並べ替えることができます。

※表示/非表示の切り替えや並べ替えをした表示項目は保存することができます。保存方法は「テンプレート保存、適用、削除」のマニュアルをご参照ください。

#### ■表示項目の表示/非表示の切り替え①

例)【ポジション一覧】画面の表示項目のうち、【番号】の項目を非表示にする場合。

| 🕂 🕂  | ション            | /一覧(決済注文)       |    |        |       |                |         |         | 全展開   | 切替 集計表示   | 切替 🏠 🗖 |      | × |
|------|----------------|-----------------|----|--------|-------|----------------|---------|---------|-------|-----------|--------|------|---|
| 2    | 主文中            | 바止 全て           |    |        |       |                |         |         |       |           |        |      | × |
|      | 番              | 7               | 売買 | 約定Lot数 | 残Lot数 | 決済Lot数         | 約定価格    | 評価レート   | pip損益 | ポジション摂益   | 未実現調整額 | 評価損益 |   |
|      | •              | N225日本N225      |    |        |       |                |         |         |       |           |        |      |   |
|      |                | 212720000008503 | 買  | 1Lot   | 1Lot  | 1 Lot 😌        | 29541.5 | 29512.0 | -295  | -29       | 0      | -2   | 9 |
|      |                | 212720000008203 | 買  | 1Lot   | 1Lot  | 1 Lot 😌        | 29529.0 | 29512.0 | -170  | -17       | 0      | -1   | 7 |
|      |                | 212720000008103 | 買  | 1Lot   | 1Lot  | 1 Lot 😌        | 29531.5 | 29512.0 | -195  | -19       | 0      | -1   | 9 |
|      | 1              | 212720000008003 | 買  | 1Lot   | 1Lot  | <b>1</b> Lot 😌 | 29529.0 | 29512.0 | -170  | -17       | 0      | -1   | 7 |
|      |                |                 |    |        |       |                |         |         |       |           |        |      |   |
| , F, | <b>▲</b><br>防決 | 済               |    | 通常決済   |       |                | OCO決済   |         |       | ストリーミング決済 |        |      | • |

①表示項目を右クリックします。※ここでは、【番号】を右クリックしました。

# 表示項目の設定 / 表示/非表示の切り替え2

#### ■表示項目の表示/非表示の切り替え2

例)【ポジション一覧】画面の表示項目のうち、【番号】の項目を非表示にする場合。

| ⊕ ポジション一覧 (                                   | (決済注文)                  |    |       |         |         |         | 全展開   | 切替 集計表示   | 动替 🔅 🗖 | X    |
|-----------------------------------------------|-------------------------|----|-------|---------|---------|---------|-------|-----------|--------|------|
| 注文中止                                          | 全て                      |    |       |         |         |         |       |           |        | ~    |
| <ul> <li>● 番号</li> <li>▼ ● N225 日:</li> </ul> | 日番号                     |    | 残Lot数 | 決済Lot数  | 約定価格    | 評価レート   | pip損益 | ポジション摂益   | 未実現調整額 | 評価損益 |
| 212720                                        | ✓ 売買                    | _  | 1Lot  | 1 Lot 🖯 | 29541.5 | 29482.0 | -595  | -59       | 0      | -59  |
| 212720                                        | ✓ 新定Lot数                |    | 1Lot  | 1 Lot 😌 | 29529.0 | 29482.0 | -470  | -47       | 0      | -47  |
| 212720                                        | ) <mark>▼</mark> 決済Lot数 |    | 1Lot  | 1 Lot 😌 | 29531.5 | 29482.0 | -495  | -49       | 0      | -49  |
| 212720                                        | ▶ ✓ 約定価格                |    | 1Lot  | 1 Lot 🖯 | 29529.0 | 29482.0 | -470  | -47       | 0      | -47  |
| -                                             |                         | 7  |       |         |         |         |       |           |        | Þ    |
| 成行決済                                          |                         | ОК |       |         | OCO決済   |         |       | ストリーミング決済 |        |      |

 ②非表示にしたい項目をクリックして チェックマークを外し、【OK】ボタンを クリックします。
 ※ここでは【番号】のチェックマークを外しました。

| ボンショ,<br>注文: | シー覧    | (決済注义)        |       |         |         |         |       |         | 主展開切智  | 集計表示切習 |            |        |
|--------------|--------|---------------|-------|---------|---------|---------|-------|---------|--------|--------|------------|--------|
| _ 売          | 寶      | 約定Lot数        | 残Lot数 | 決済Lot数  | 約定価格    | 評価レート   | pip損益 | ポジション損益 | 未実現調整額 | 評価損益   | 約定日時       |        |
| •            | N225 E | 本N225<br>1Lot | 1Lot  | 11 ot 🚭 | 29541.5 | 29484.5 | -570  | -57     | 0      | -57    | 2021/09/29 | 14:46: |
|              | 買      | 1Lot          | 1Lot  | 1 Lot   | 29529.0 | 29484.5 | -445  | -44     | 0      | -44    | 2021/09/29 | 14:45: |
|              | 買      | 1Lot          | 1Lot  | 1 Lot 😌 | 29531.5 | 29484.5 | -470  | -47     | 0      | -47    | 2021/09/29 | 14:45  |
|              | 買      | 1Lot          | 1Lot  | 1 Lot 😌 | 29529.0 | 29484.5 | -445  | -44     | 0      | -44    | 2021/09/29 | 14:45: |
|              | _      | _             | _     |         | _       | _       | _     | _       |        | _      |            | -      |

③【番号】の項目が非表示になりました。

Þ.

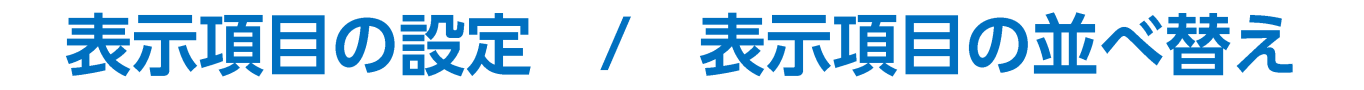

#### ■表示項目の並べ替え

例)【ポジション一覧】画面の表示項目のうち、【pip損益】の項目を一番左端に移動する場合。

| bt数 約定価格 評価レート<br>1 Lot                                                                               | pip损益<br>.5 -570<br>.5 -445 | ポジション損益<br>-57<br>-44                 | 未実現調整額 詳                                  | 平価損益<br>-57                                      | →<br>約定日時<br>2021/09/29 14:46:1                           | 並べ替えた                                                                        |
|----------------------------------------------------------------------------------------------------|-----------------------------|---------------------------------------|-------------------------------------------|--------------------------------------------------|-----------------------------------------------------------|------------------------------------------------------------------------------|
| <ul> <li>約定価格 評価レート</li> <li>1 Lot ♀ 29541.5 29484.</li> <li>1 Lot ♀ 29529.0 29484.</li> </ul>        | pip损益<br>.5 -570<br>.5 -445 | ポジション垻益<br>-57<br>-44                 | 未実現調整額 評                                  | 平価損益<br>-57                                      | 約定日時<br>2021/09/29 14:46:1                                |                                                                              |
| 1Lot         ➡         29541.5         29484.           1Lot         ➡         29529.0         29484. | .5 -570<br>.5 -445          | -57                                   | 0                                         | -57                                              | 2021/09/29 14:46:1                                        |                                                                              |
| 1Lot         29541.5         29484.           1Lot         ♀         29529.0         29484.           | .5 -570<br>.5 -445          | -57                                   | 0                                         | -57                                              | 2021/09/29 14:46:1                                        |                                                                              |
| <b>1</b> Lot 😌 29529.0 29484.                                                                         | .5 -445                     | -44                                   |                                           |                                                  |                                                           |                                                                              |
|                                                                                                    |                             |                                       | 0                                         | -44                                              | 2021/09/29 14:45:2                                        |                                                                              |
| <b>1</b> Lot 😌 29531.5 29484.                                                                         | .5 -470                     | -47                                   | 0                                         | -47                                              | 2021/09/29 14:45:1                                        |                                                                              |
| <b>1</b> Lot 😂 29529.0 29484.                                                                         | .5 -445                     | -44                                   | 0                                         | -44                                              | 2021/09/29 14:45:0                                        |                                                                              |
|                                                                                                    |                             |                                       |                                           |                                                  |                                                           |                                                                              |
| 堂決済                                                                                                   | oco決溶                       | _                                     | 고년(                                       | ミング決済                                            | •                                                         |                                                                              |
| 1<br>常決                                                                                               | Lot 🔽 29529.0 29484<br>済    | Lot 🔽 29529.0 29484.5 -445<br>済 oco決済 | Lot 🔽 29529.0 29484.5 -445 -44<br>済 oco決済 | Lot 😴 29529.0 29484.5 -445 -44 0<br>済 oco決済 ストリー | Lot 🔽 29529.0 29484.5 -445 -44 0 -44<br>済 OCO決済 ストリーミング決済 | Lot 🔽 29529.0 29484.5 -445 -44 0 -44 2021/09/29 14:45:0<br>済 oco決済 ストリーミング決済 |

#### クリックしたまま 所に移動し、クリックを離します。

| 4 | ポジションー | -覧(決涼   | <b>音注文)</b> |        |       |         |         |         |         | 全展開切替  | 集計表示切替 | 🌣 🗖   | ~ _   |         |
|---|--------|---------|-------------|--------|-------|---------|---------|---------|---------|--------|--------|-------|-------|---------|
| 1 | 注文中」   | Ł       | 全て          |        |       |         |         |         |         |        |        |       |       | ~       |
|   | pip费   | 貝益      | 売買          | 約定Lot数 | 残Lot数 | 決済Lot数  | 約定価格    | 評価レート   | ポジション摂益 | 未実現調整額 | 評価損益   | 約定日時  |       |         |
|   | 🔻 🔸 N2 | 225 日本N | 225         |        |       |         |         |         |         |        |        |       |       |         |
|   |        | -220    | 買           | 1Lot   | 1Lot  | 1 Lot 😌 | 29541.5 | 29519.5 | -22     | 0      | -22    | 2021/ | 09/29 | 14:46:1 |
|   |        | -95     | 買           | 1Lot   | 1Lot  | 1 Lot 😌 | 29529.0 | 29519.5 | -9      | 0      | -9     | 2021/ | 09/29 | 14:45:2 |
|   |        | -120    | 買           | 1Lot   | 1Lot  | 1 Lot 😌 | 29531.5 | 29519.5 | -12     | 0      | -12    | 2021/ | 09/29 | 14:45:1 |
|   |        | -95     | 買           | 1Lot   | 1Lot  | 1 Lot 😌 | 29529.0 | 29519.5 | -9      | 0      | -9     | 2021/ | 09/29 | 14:45:0 |
|   |        |         |             |        |       |         |         |         |         |        |        |       |       |         |
| 1 | ■ 成行決済 |         |             |        | 通常決済  |         | C       | ICO決済   |         | 지난     | ーミング決済 |       |       |         |

#### ②【pip損益】の項目が一番左端に移動しました。

Þ.

# 表示項目の設定 / 昇順・降順の並べ替え①

ポジション一覧、注文一覧、約定履歴などのパネルに表示されている内容を、 表示項目の昇順・降順で並べ替えることができます。

#### ■昇順・降順の並べ替え①

例)【ポジションー覧】画面のポジションを、【約定価格】順に並べ替える場合。

| 🕂 ポジシ | ョン一覧(決済注文)      |    |        |       |         |         |         | 全展開   | 物替 集計表示   | 切替 🌣 🗖 |      |
|-------|-----------------|----|--------|-------|---------|---------|---------|-------|-----------|--------|------|
| 注     | 文中止 全て          |    |        |       |         |         |         |       |           |        | ~    |
|       | 番号              | 売買 | 約定Lot数 | 残Lot数 | 決済Lot数  | 約定価格    | 評価レート   | pip損益 | ポジション摂益   | 未実現調整額 | 評価損益 |
|       | ● N225 日本N225   |    |        |       |         |         |         |       |           |        |      |
|       | 212720000008503 | 買  | 1Lot   | 1Lot  | 1 Lot 😌 | 29541.5 | 29512.0 | -295  | -29       | 0      | -29  |
|       | 212720000008203 | 買  | 1Lot   | 1Lot  | 1 Lot 😌 | 29529.0 | 29512.0 | -170  | -17       | 0      | -17  |
|       | 212720000008103 | 買  | 1Lot   | 1Lot  | 1 Lot 😌 | 29531.5 | 29512.0 | -195  | -19       | 0      | -19  |
|       | 212720000008003 | 買  | 1Lot   | 1Lot  | 1 Lot 😌 | 29529.0 | 29512.0 | -170  | -17       | 0      | -17  |
|       |                 |    |        |       |         |         |         |       |           |        |      |
| 成行    | <b>▲</b><br>ī決済 |    | 通常決済   |       |         | OCO決済   |         |       | ストリーミング決済 |        | •    |

①並べ替えたい項目をクリックします。

ポシション 損益 未実現調整額 評価損益

0

0

0

0

43

53

55

55

# 表示項目の設定 / 昇順・降順の並べ替え②

全展開切替 集計表示切替 🏠 🗖 🖌 💶 🗙

約定日時

43 2 成行決済 ) ドテン 1

53 2021/09/29 14:45:1

55 2021/09/29 14:45:2

55 2021/09/29 14:45:0

#### ■昇順・降順の並べ替え②

▼ ● N225 日本N225

430

530

555

555

全て

売買

買

買

冒

買

約定Lot数

1Lot

1Lot

1Lot

1Lot

残Lot数

1Lot

1Lot

1Lot

1Lot

注文中止

pip 損益

成行決済

例)【ポジションー覧】画面のポジションを、【約定価格】順に並べ替える場合。

決済Lot数

| テポジ | ション一覧(決      | 済注文) |        |       |         |         |         |         | 全展開切替  | 集計表示切替 | <b>☆</b> □ ~ _ |         |
|-----|--------------|------|--------|-------|---------|---------|---------|---------|--------|--------|----------------|---------|
| 注   | 这中止          | 全て   |        |       |         |         | _       |         |        |        |                | ~       |
|     | pip損益        | 売買   | 約定Lot数 | 残Lot数 | 決済Lot数  | 約定価格 ^  | 「価レート   | ポジション損益 | 未実現調整額 | 評価損益   | 約定日時           |         |
|     | ▼ ● N225 日本N | 1225 |        |       |         |         |         |         |        |        |                |         |
|     | 580          | 買    | 1Lot   | 1Lot  | 1 Lot 😌 | 29529.0 | 29587.0 | 58      | 0      | 58     | 2021/09/29     | 14:45:2 |
|     | 580          | 買    | 1Lot   | 1Lot  | 1 Lot 😌 | 29529.0 | 29587.0 | 58      | 0      | 58     | 2021/09/29     | 14:45:0 |
|     | 555          | 買    | 1Lot   | 1Lot  | 1 Lot 😌 | 29531.5 | 29587.0 | 55      | 0      | 55     | 2021/09/29     | 14:45:1 |
|     | 455          | 買    | 1Lot   | 1Lot  | 1 Lot 😌 | 29541.5 | 29587.0 | 45      | 0      | 45     | 2021/09/29     | 14:46:1 |
|     |              |      |        |       |         |         |         |         |        |        |                |         |
| 成   | ◄            |      |        | 通常決済  |         | oc      | O決済     |         | 지난     | ーミング決済 |                |         |
|     |              |      |        |       |         |         |         |         |        |        |                |         |

約定価格

29529.0

1Lot 😌 29529.0 29584.5

1Lot 😌 29541.5

1 Lot 😌 29531.5

1 Lot 😌

②クリックした表示項目名の右側に が 表示され昇順に並び変わりました。 降順にしたい場合は、もう一度表示項目を クリックします。

③クリックした表示項目名の右側に v が 表示され降順に並び変わりました。

※【ポジション一覧】画面や【注文一覧】画面では 銘柄別の表示となっており、銘柄を またいで並び変えることはできません。

| 通常決済 | oco決済 | ; | ストリーミング決済 |
|------|-------|---|-----------|
|      |       |   |           |
|      |       |   |           |

平価レート

29584.5

29584.5

29584.5

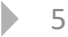

## 困った時は…

当社に対するご意見・ご質問・ご要望などがございましたら、下記の連絡先にて、お気軽にご連絡ください。

## ▶電話でのお問い合わせ

0120-63-0727(フリーダイヤル)

06-6534-0708

(お客様からのご意見、ご要望にお応えできるように、お電話を録音させていただくことがあります。)

### ▶FAXでのお問い合わせ

0120-34-0709 (フリーダイヤル) 06-6534-0709

## ▶E-mailでのお問い合わせ

E-mail: info@hirose-fx.co.jp

## ▶お問い合わせフォームでのお問い合わせ

https://hirose-fx.co.jp/form/contact/